# Handleiding digitaal inschrijven voor profiel- en arrangementkeuze.

Hierbij krijgt u van ons een korte beschrijving hoe u de profiel- en arrangementkeuze van uw zoon/ dochter kunt doorgeven. Dit gebeurt vanaf dit schooljaar digitaal.

#### Stap 1

Log in op het leerlingaccount van Magister

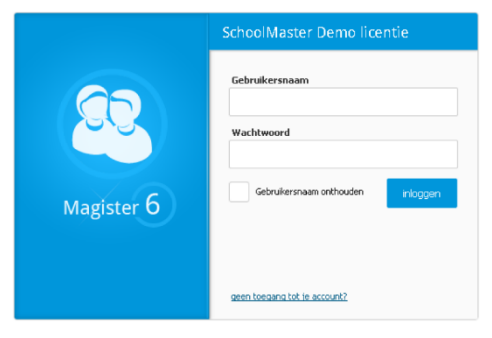

## Stap 2

Ga in de linker zoekbalk naar 'Activiteiten'

Door op de regel te klikken, wordt er doorgelinkt naar het inschrijvingsscherm. Bij inschrijvingsperiode is aangegeven tot wanneer er ingeschreven kan worden. Bij inschrijvingen staat hoeveel er al zijn ingeschreven voor deze activiteit en hoeveel leerlingen er maximaal kunnen inschrijven.

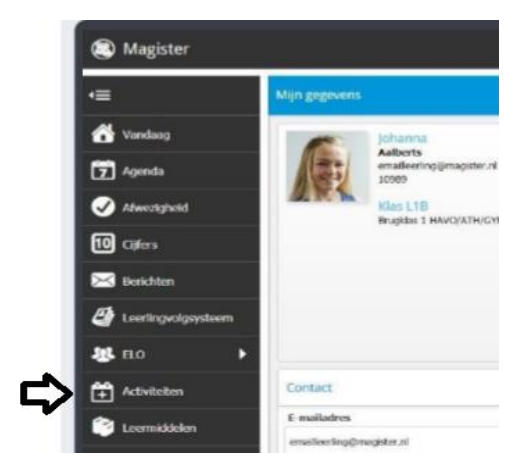

## Stap 3

Door een vinkje te zetten bij de desbetreffende keuze wordt de inschrijving verwerkt.

In dit inschrijvingsscherm worden de details m.b.t. de aanmelding getoond; extra informatie, de inschrijvingsperiode, het maximum aantal inschrijvingen en nog beschikbare plaatsen.

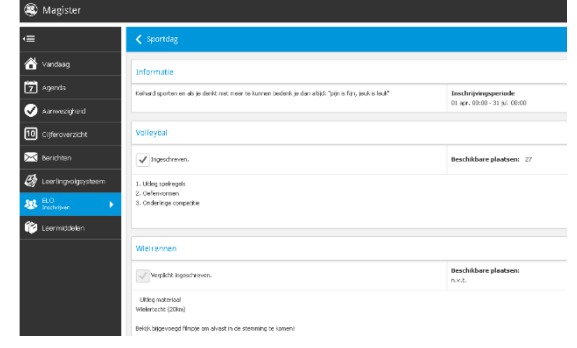

## Stap 3a

Selecteer het gewenste profiel. Vink dit gekozen profiel aan.

#### Stap 3b

Vink nu hieronder het gewenste arrangement aan. Dit arrangement hoort bij het gekozen profiel.

## Stap 4

Ga terug uit dit menu naar activiteiten en selecteer: Vrij keuzevak. Vink het gekozen vrije keuzevak aan. Let op! Dit mag een keuzevak zijn dat buiten je gekozen profiel valt.